# Uniden®

# **取扱説明書** VIDEO MIXER

## <sup>品</sup>番 VMXR700

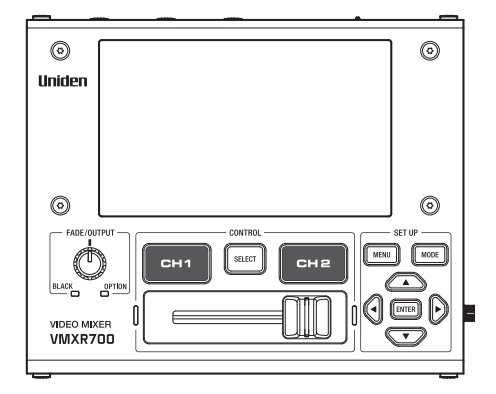

このたびは製品をお買い上げいただきありがとうございます。

■製品をご使用になる際は必ず「安全上のご注意」をお読みください。安全のための注意事項をお 守りいただけない場合は、お使いになるかたや他の人への危害や物的損害の原因となることがあり ます。

■この取扱説明書には、事故を防ぐための重要な注意事項と製品の取り扱いかたを示しています。 よくお読みの上、安全にお使いください。

■保証書は「お買い上げ日・販売店」などのご記入を確かめ、大切に保管してください。

# ■もくじ

## はじめに

## ご使用前の準備

| 本体と付属品    | 5 |
|-----------|---|
| スタンドの取り付け | 5 |
| 各部のなまえ    | 6 |

## 使いかた

| 電源の入れかた           | 8  |
|-------------------|----|
| 電源の切りかた           | 8  |
| モードについて           | 9  |
| SWITCH MODE1      | 0  |
| MIXER MODE1       | 0  |
| EFFECT (映像処理)の設定1 | 1  |
| MIXER MODEでの操作1   | 3  |
| MIX/WIPE の操作と設定1  | 3  |
| PinPの操作1          | 5  |
| CHROMA KEYの設定1    | 6  |
| フェードノブでの操作1       | 7  |
| 設定1               | 7  |
| 操作1               | 7  |
| 入力映像の解像度の確認1      | 8  |
| 出力映像の解像度の設定1      | 9  |
| 音声の設定2            | 20 |
| LEVEL設定2          | 20 |
| MUTE設定2           | 21 |
| DELAY設定2          | 22 |
| OUTPUT設定2         | 23 |
| VIDEO FOLLOW設定2   | 24 |

| 25 |
|----|
| 25 |
| 26 |
| 26 |
|    |

## ご参考

| メニューについて   | .27 |
|------------|-----|
| 仕様         | .28 |
| 故障かな?と思ったら | .29 |

はじめに

# ■安全上のご注意

製品を正しく安全にご使用いただくために、ご使用の前に必ず次の事項をお読みください。

### 警告表示の意味

取扱説明書および製品では、次のような表示をしています。表示の内容をよく理解してから本文をお 読みください。

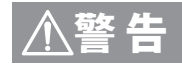

火災、感電などにより死亡や大けがを負うおそれがある内容を 示しています。

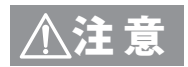

けがをしたり周囲の物品に損害を与えたりするおそれのある内容 を示しています。

### 絵表示の説明

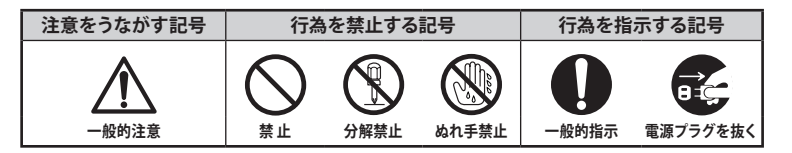

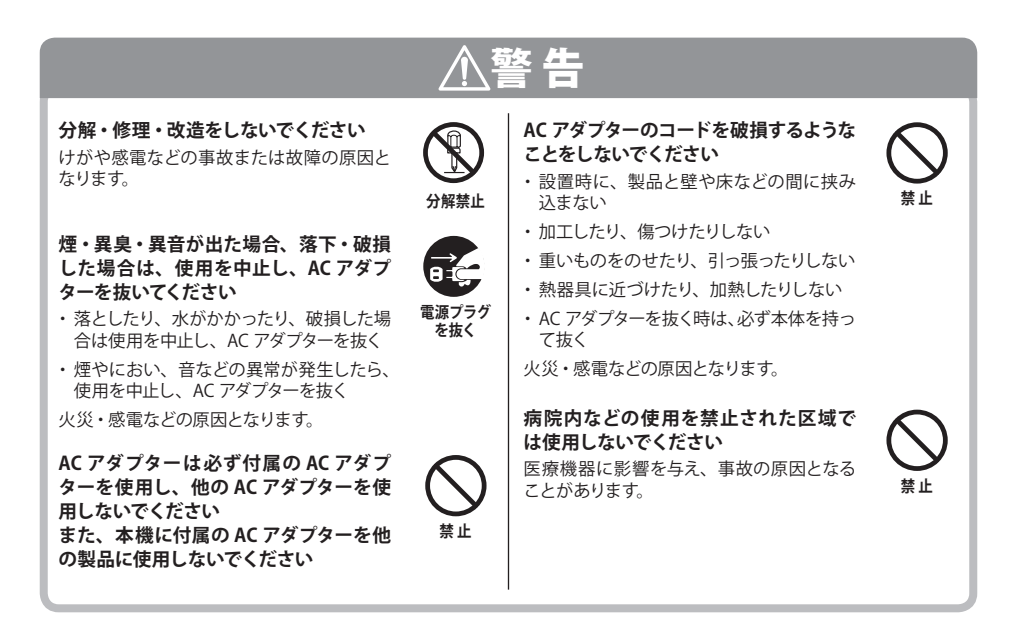

# ■安全上のご注意 (つづき)

## 

#### 次のような場所では設置・使用しないで ください

- 医用電気機器の近く (手術室・集中治療室・CCU など) \*CCU:冠状動脈疾患監視病室
- 自動ドア・火災報知器などの自動制御機 器の近く
- 心臓ペースメーカーの装着部位から 22cm 以内の位置

本機の電波で、誤作動による事故の原因と なることがあります。

水滴のかかる場所や、湿気、湯気、油気、 ほこりの多いところには設置しないでく ださい

火災、感電の原因となることがあります。

AC100 V 以外での使用、コンセント・配 線器具の定格を超える使用、タコ足配 線をしないでください

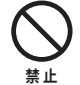

林止

火災や感電の原因となることがあります。

ぬれた手で AC アダプターを抜き差しし ないでください 感電の原因となることがあります。

AC アダプターをぬらさないでください (AC アダプターは防水・防滴構造ではあ りません。)

禁止

ぬれ手禁止

感電の原因となることがあります。 万一ぬ らした場合は、AC アダプターに手を触れず、 販売店にご相談ください。

浴室やシャワー室では使用しないでくだ さい 本機は防水仕様ではありません。感電や故

障などの原因となることがあります。

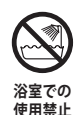

水をかけたり、ぬらしたりしないでくだ さい 火災・感電・故障の原因となります。

近くに花瓶など水の入ったものを置かな いでください 水がこぼれるなどして中に入ると、火災、

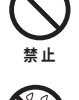

感電の原因となります。

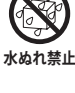

雷が鳴り出したら、AC アダプターに触 れないでください 感雷の原因となります。

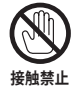

機器内部に異物を差し込んだり、針金な どの導電物を差し込んだり、接続したり しないでください 感電・火災・故障の原因となります。

AC アダプターにホコリなどが付着してい るときは、AC アダプターを抜いて乾い た布で取り除いてください

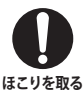

禁止

そのまま使用すると火災・感電の原因とな ります。

お手入れや長時間使用しないときは AC アダプターを抜いてください 感電や故障の原因となることがあります。

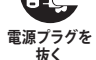

はずす

確実に

差し込む

移動するときは、AC アダプターをはずし コードが傷つき感電や故障の原因となるこ 接続線を

とがあります。

AC アダプターは確実に差し込んでくだ さい

差し込みが不完全な場合は発熱したり、ほ こりが付着して火災・感電の原因となること があります。

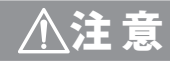

てください

お手入れをするときはシンナーやベンジ ンなどの薬品を使用しないでください 変質、変形、変色の原因となります。

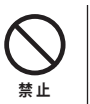

不安定な場所に置かないでください

落ちたり倒れたりして、けがの原因となりま す。

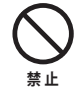

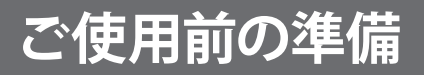

## ■本体と付属品

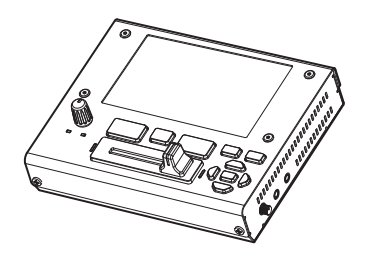

本 体(1個)

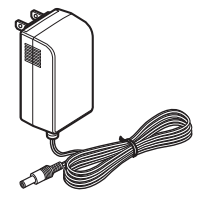

AC アダプター (1個)

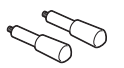

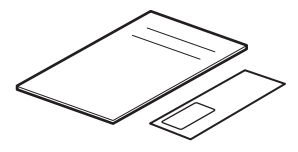

スタンド (2本)

スタートアップ・ガイド 保証書(各1部)

※ この取扱説明書のイラスト・画面などは説明のため、実際のものとは異なる場合があります。

## スタンドの取り付け

付属のスタンドを本体底面の M3 ネジ用穴に取り 付けてお使いいただくこともできます。 また、底面中央の 1/4-20 UNC ネジ用穴には三脚 などを取り付けることができます。

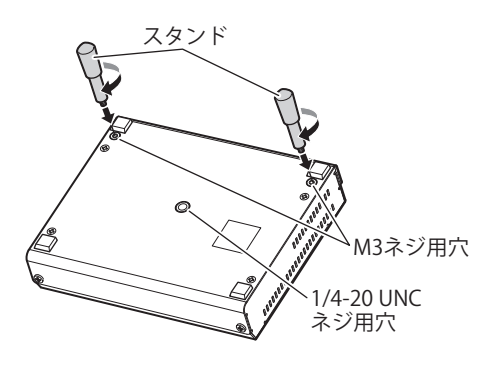

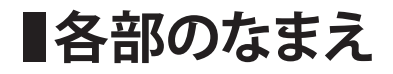

【後面】

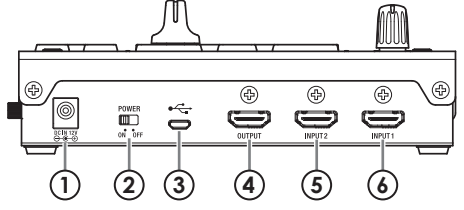

【正面】

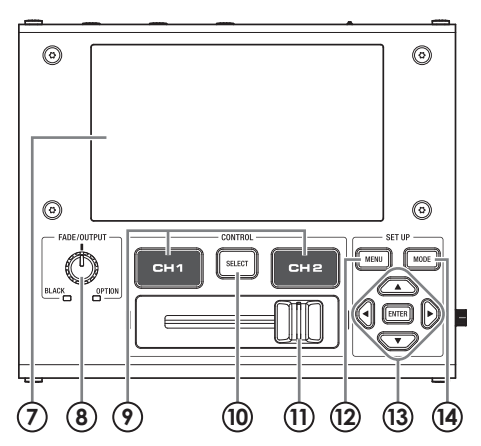

【右側面】

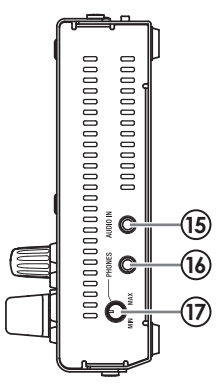

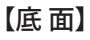

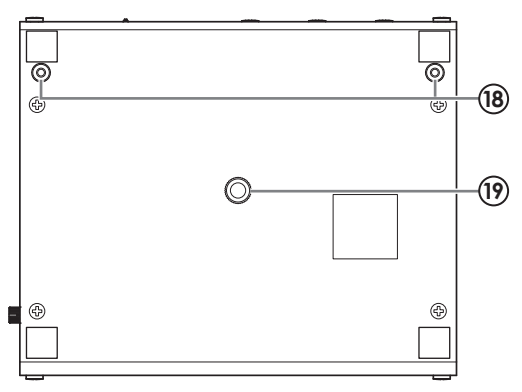

# ■各部のなまえ (つづき)

|    | 1      | DC IN 端子                        | 付属の AC アダプターを接続します。                                           |  |
|----|--------|---------------------------------|---------------------------------------------------------------|--|
|    | 2      | POWER スイッチ                      | 本機の電源をオン/オフします。                                               |  |
| 後  | 3      | USB 端子                          | パソコンと接続します。<br>本機のシステムをバージョンアップするときに使います。                     |  |
| 面  | 4      | OUTPUT 端子                       | プロジェクターやモニター、録画用のビデオ・レコーダー<br>などを接続します。<br>映像ミックスの結果を出力します。   |  |
|    | 5<br>6 | INPUT2 端子<br>INPUT1 端子          | ソース機器を接続します。                                                  |  |
|    | 7      | 液晶画面                            | プレビューや設定の表示を行います。                                             |  |
| _  | 8      | フェードノブ                          | 出力映像のフェードアウトを行うときなどに使います。                                     |  |
|    | 9      | チャネル選択ボタン<br>(CH1/CH2)          | INPUT1 と INPUT2 のどちらを出力するかを選択します。                             |  |
|    | 10     | プレビュー表示切替ボタン<br>(SELECT)        | 液晶画面に表示するプレビューを切り替えます。<br>(☞ 10 ページ)                          |  |
| 山面 | 11     | ビデオ・フェーダー                       | INPUT1 と INPUT2 の映像を手動で切り替えてプログラム<br>出力します。                   |  |
|    | 12     | メニューボタン<br>(MENU)               | 液晶画面でメニュー画面を表示します。<br>もう一度押すとメニュー画面を閉じます。                     |  |
|    | 13     | カーソルボタン(▲▼◀▶)と<br>決定ボタン (ENTER) | メニューの操作をします。                                                  |  |
|    | 14)    | モードボタン<br>(MODE)                | SWITCH MODE と MIXER MODE を切り替えます。                             |  |
| 右側 | 15     | AUDIO IN 端子                     | オーディオ機器/マイクより音声を入力します。<br>※マイクから入力する場合には、マイクアンプが必要となる場合があります。 |  |
| 面  | 16     | PHONES 端子                       | ヘッドフォンへ音声を出力します。                                              |  |
|    | 17     | PHONES ボリューム                    | ヘッドフォンへ出力する音量を調整します。                                          |  |
| 底  | 18     | M3 ネジ用穴                         | 付属のスタンドを取り付けるための穴です。                                          |  |
| 面  | 19     | 1/4-20 UNC ネジ用穴                 | 三脚などを取り付けるための穴です。                                             |  |

使いかた

# ■電源の入れかた・切りかた

電源の入れかた

全ての機器の電源がオフになっていることを確認する

2 本機の電源をオンにする

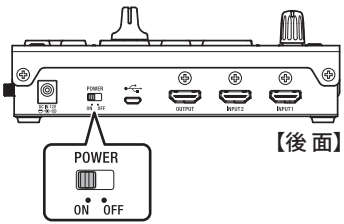

3 ソース機器、出力機器の順に電源をオンにする

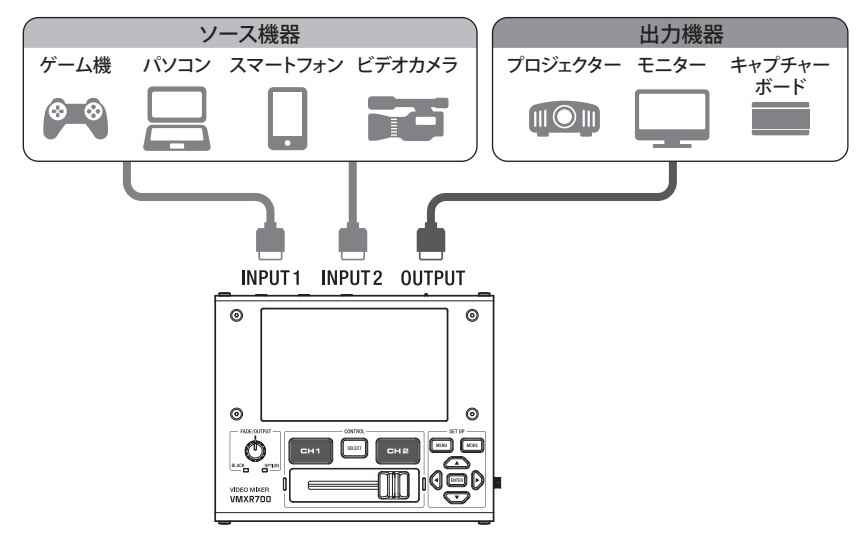

### 電源の切りかた

■出力機器、ソース機器の順に電源をオフにする

2 本機の電源をオフにする

# ■モードについて

モードボタンを押すたびに、モードが切り替わります。

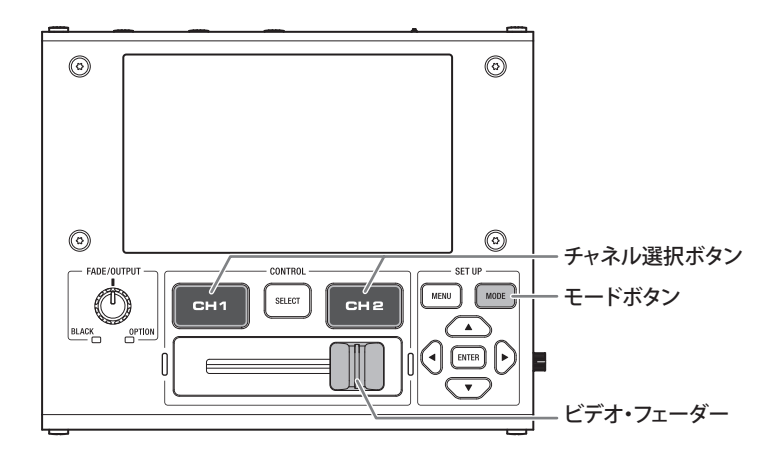

各モードについて

| SWITCH MODE | 出力する映像をビデオ・フェーダーまたは<br>チャネル選択ボタンで切り替えて表示する<br>モードです。 | モード選択中はモードボタンが<br>青色に点灯します。      |
|-------------|------------------------------------------------------|----------------------------------|
| MIXER MODE  | 映像を合成出力するモードです。                                      | モード選択中はモードボタンが<br>消灯します。<br>MODE |

ご注意

※ メニュー画面を開いている間は、モードの切替はできません。

※ MIXER MODE の場合、OUTPUT 端子へ映像を出力しているときはメニュー操作ができません。 メニュー操作をしたい場合は SWITCH MODE に切り替えるか、プレビュー表示切替

ボタンを長押しして、出力を本機の液晶画面に切り替えてから、メニューボタンを 押してください。

# **モードについて**(つづき)

## SWITCH MODE

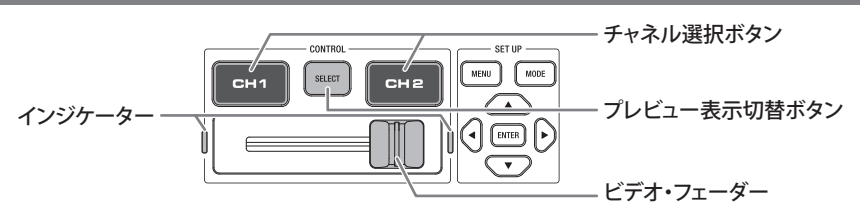

#### ビデオ・フェーダー

OUTPUT 端子へ出力する映像をフェードしながら、チャネル切替できます。 ※ ビデオ・フェーダーの位置により、ビデオ・フェーダー両脇のインジケー ターが青色に点灯します。

#### チャネル選択ボタン

ボタンを押すことで任意のチャネルを映像出力します。 ※出力しているチャネルのボタンが赤色に点灯します。

#### プレビュー表示切替ボタン

押すたびに本機の液晶画面の表示が下図のように切り替わります。

※切り替えた際、画面右上に現在の状態が表示(約3秒間)されます。

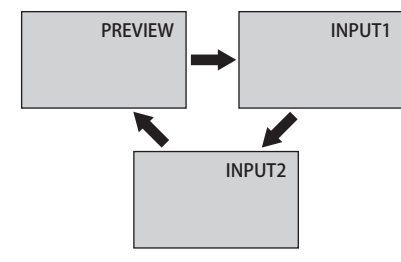

| PREVIEW | 映像出力していないチャネルの<br>映像を表示します。    |
|---------|--------------------------------|
| INPUT1  | INPUT1 端子に入力されている<br>映像を表示します。 |
| INPUT2  | INPUT2 端子に入力されている<br>映像を表示します。 |

ご注意

※本機の電源をオンに

反映されます。

したときにはビデオ・ フェーダーの設定が

### **MIXER MODE**

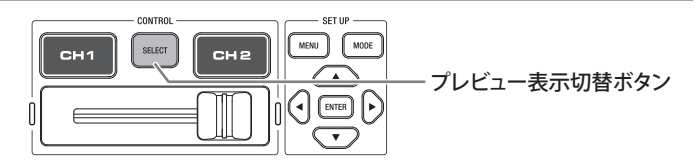

### プレビュー表示切替ボタン

MIXER MODE 時、このボタンを長押しすると OUTPUT 端子からの映像出力が消え、本機の液晶画面 に表示されます。(MIXER MODE 時は、この状態のときのみメニュー操作が可能となります。) 再度ボタンを長押しすると本機の液晶画面の表示が消え、OUTPUT 端子から映像を出力します。

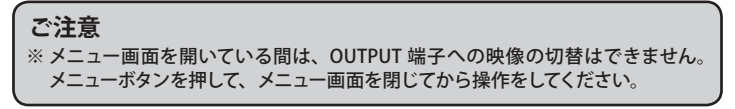

# ■モードについて (っづき)

## EFFECT(映像処理)の設定

メニューで EFFECT (映像処理)の設定をします。

#### ご注意 ※メニュー画面を開いている間は、モードの切替はできません。 ※ MIXER MODE の場合、OUTPUT 端子へ映像を出力しているときはメニュー操作 ができません。

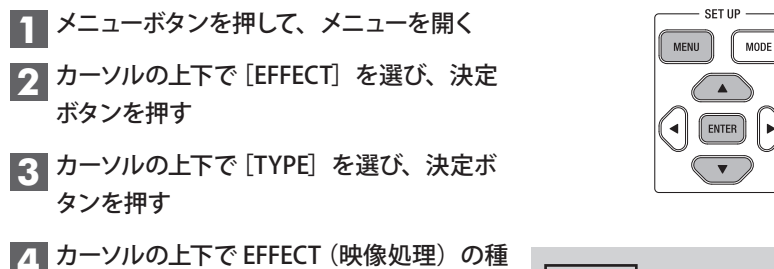

- 類を選び、決定ボタンを押す
  - ※EFFECT(映像処理)には下表の4種類があり ます。

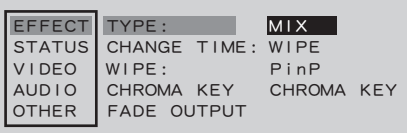

►

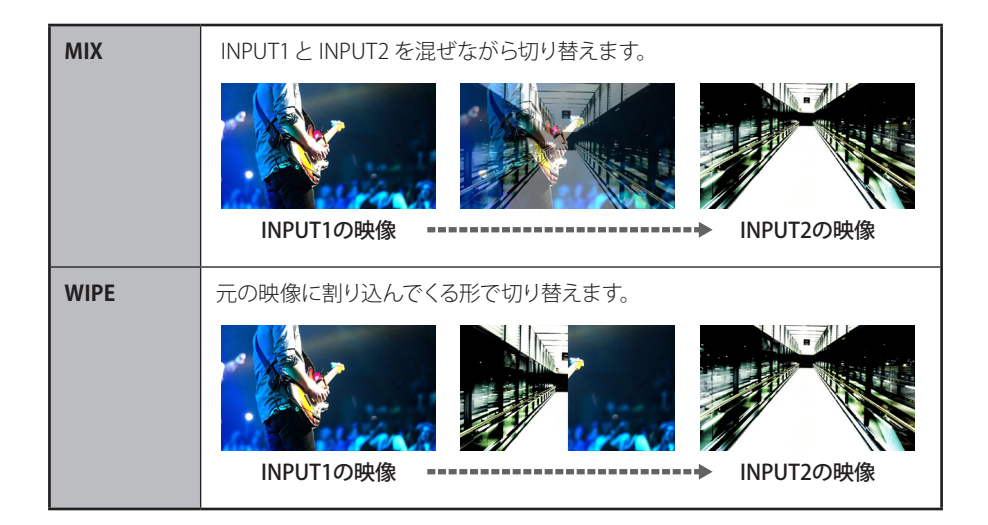

# **モードについて**(つづき)

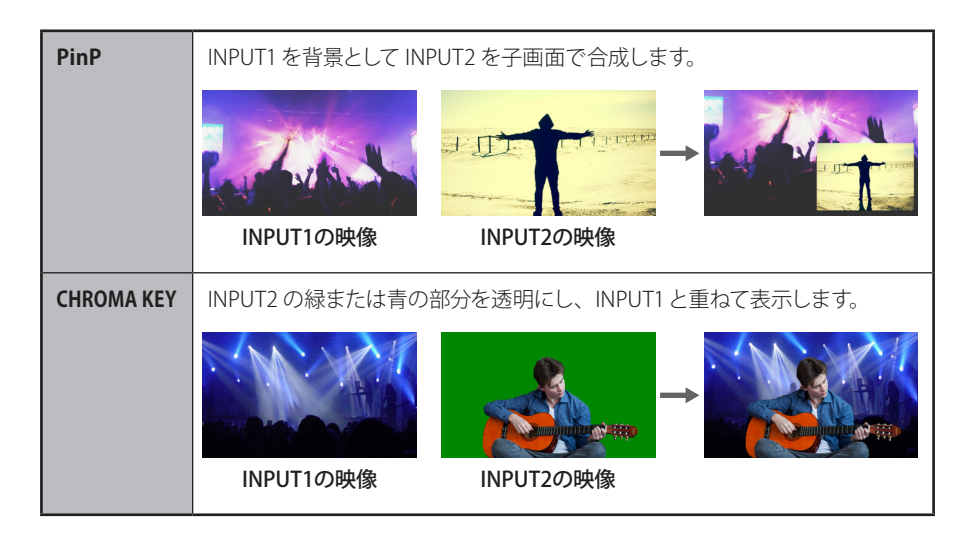

## 5 カーソルの上下で [CHANGE TIME] を選び、 決定ボタンを押す

EFFECT(映像処理)の種類が[MIX]、[WIPE]、 [PinP]の場合に、チャネル選択ボタンを押した ときの移行時間を設定します。

| EFFECT<br>STATUS<br>VIDEO<br>AUDIO | TYPE:<br>CHANGE TIME: 210ms<br>WIPE:<br>CHROMA KEY |
|------------------------------------|----------------------------------------------------|
| AUDIO                              | CHROMA KEY                                         |
| OTHER                              | FADE OUTPUT                                        |

- カーソルの上下で移行時間を設定し、決定 ボタンを押す

   ※調整範囲は0~500msec (10msec刻み)です。
  - ※画面には〇〇 ms と表示されます。
  - ※カーソルを押し続けると数字を早送りできます。
- 7 メニューボタンを押して、メニューを閉じる

# ■MIXER MODE での操作

モードボタンを押して MIXER MODE に切り替えて操作します。

※ MIXER MODE に切り替わると、モードボタンが消灯します。

※ 液晶画面の表示が消え、OUTPUT 端子への映像出力のみとなります。

## MIX/WIPE の操作と設定

■ [MIX] の画面例

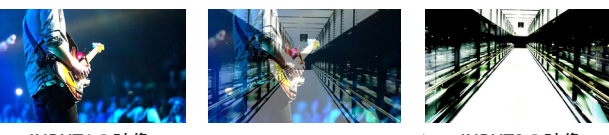

INPUT1の映像

--→ INPUT2の映像

■ [WIPE] の画面例

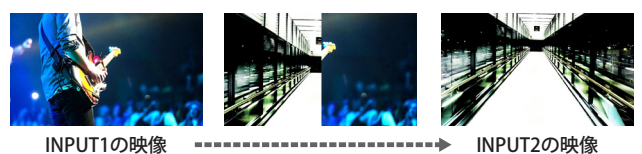

※ 映像の割り込み方向を変えることができます。「WIPE の方向を変える」(@次ページ)

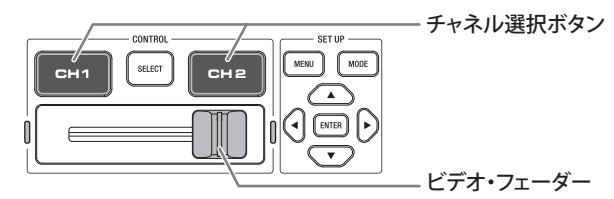

### ビデオ・フェーダーで操作する

ビデオ・フェーダーを左右にスライドすることで映像を切り替えます。 途中の状態ではチャネル選択ボタンは両方とも黄色に点灯し、映像が混ざった状態となります。 映像が完全に切り替わると、出力している側のチャネル選択ボタンが赤色点灯になります。

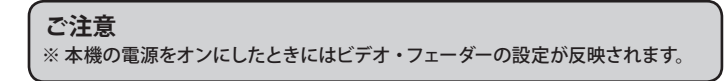

### チャネル選択ボタンで操作する

CH1 ボタン/ CH2 ボタンを押すことで任意のチャネルを映像出力します。

※ [CHANGE TIME] (☞前ページ 手順 5) で設定した移行時間で混ざりながらチャネルが切り替わります。 ※ 出力しているチャネルのボタンが赤色に点灯します。

### ご参考

※ チャネル選択ボタンで切り替えた後など、ビデオ・フェーダーの位置と実際の出力が異なることがあります。 この状態ではビデオ・フェーダーの位置と実際の出力が一致するまで、出力は変化しません。

# MIXER MODE での操作(つづき)

## WIPE の方向を変える

EFFECT (映像処理)の種類が [WIPE]の場合の、映像の割り込み方向を設定します。 割り込み方向は [HORIZONTAL] (水平方向)または [VERTICAL] (垂直方向)から選べます。

### 1 メニューを開く

以下のいずれかの方法でメニューを開きます。

- 》モードボタンを押して SWITCH MODE に してから、メニューボタンを押す モードボタンが青色に点灯します。
- 》プレビュー表示切替ボタンを長押しして 本機の液晶画面に映像を表示してから、 メニューボタンを押す
- 2 カーソルの上下で [EFFECT] を選び、決定 ボタンを押す
- 3 カーソルの上下で [WIPE] を選び、決定ボ タンを押す
- カーソルの上下で [HORIZONTAL] (水平方
   向) または [VERTICAL] (垂直方向) を選び、
   決定ボタンを押す
- 5 メニューボタンを押して、メニューを閉じる

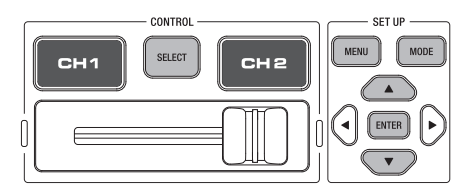

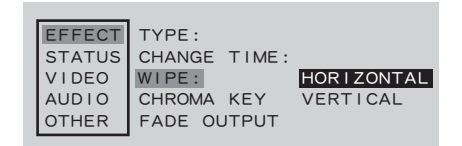

# MIXER MODE での操作(つづき)

## PinP の操作

#### ■ [PinP]の画面例

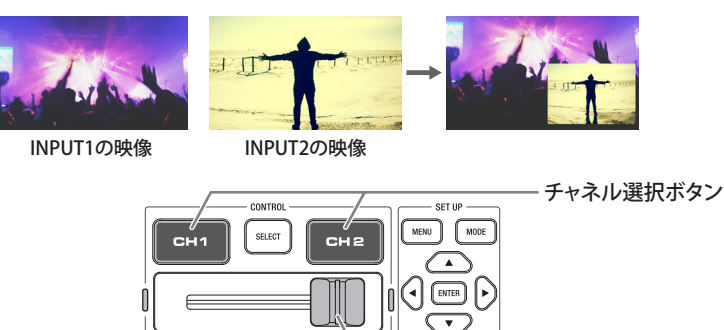

ビデオ・フェーダー

### チャネル選択ボタンで操作する

CH2 ボタンを押すと、INPUT2の映像を子画面に表示します。

※ [CHANGE TIME] (☞ 12 ページ 手順 5) で設定した移行時間で混ざりながら表示します。 途中の状態ではチャネル選択ボタンは両方とも黄色に点灯し、子画面を完全に表示すると、両方とも 赤色点灯になります。

### CH1 ボタンを押すと、子画面を徐々に消します。

※ [CHANGE TIME] (3 12 ページ 手順 5) で設定した移行時間で混ざりながら消えます。 途中の状態ではチャネル選択ボタンは両方とも黄色に点灯し、子画面を完全に消去すると、CH1 ボタンが赤色点灯、CH2 ボタンが青色点灯になります。

### ビデオ・フェーダーで操作する

ビデオ・フェーダーを右にスライドすることで、INPUT2の映像を子画面に表示します。 途中の状態ではチャネル選択ボタンは両方とも黄色に点灯し、、映像が混ざった状態となります。 INPUT2の子画面を完全に出力すると、チャネル選択ボタンが両方とも赤色点灯になります。

### ご参考

※ チャネル選択ボタンで切り替えた後など、ビデオ・フェーダーの位置と実際の出力が異なること があります。

この状態ではビデオ・フェーダーの位置と実際の出力が一致するまで、出力は変化しません。

# MIXER MODE での操作 (つづき)

## CHROMA KEY の設定

映像処理 [CHROMA KEY] のキー色 (透過色) を設定します。

### ■ メニューを開く

以下のいずれかの方法でメニューを開きます。

- 》モードボタンを押して SWITCH MODE に してから、メニューボタンを押す モードボタンが青色に点灯します。
- 》プレビュー表示切替ボタンを長押しして 本機の液晶画面に映像を表示してから、 メニューボタンを押す
- 2 カーソルの上下で [EFFECT] を選び、決定 ボタンを押す
- 3 カーソルの上下で [CHROMA KEY] を選び、 決定ボタンを押す

| COLOR     | GREEN または BLUE を選択し<br>ます。     |
|-----------|--------------------------------|
| RED MAX   |                                |
| RED MIN   |                                |
| GREEN MAX | キー巴(逸過巴)の軋囲を微<br>調整する際に設定を亦再しま |
| GREEN MIN | ■調金9る除に改正を変更しま<br>す            |
| BLUE MAX  | 20                             |
| BLUE MIN  |                                |

| EFFECT | COLOR:     | GREEN |
|--------|------------|-------|
| STATUS | RED MAX:   | 45    |
| VIDEO  | RED MIN:   | 10    |
| AUDIO  | GREEN MAX: | 255   |
| OTHER  | GREEN MIN: | 48    |
|        | BLUE MAX:  | 64    |
|        | BLUE MIN:  | 16    |
|        |            |       |

※COLOR で設定した色成分が MIN から MAX の 間に入る映像を透過します。

4 メニューボタンを押して、メニューを閉じる

#### ご注意

※ キー色(透過色)の範囲に、RED/GREEN/BLUE が同じ値となるところが含まれると、 グレーの部分もキー色に含まれますのでご注意ください。(人物の髪の毛や影が 透過してしまうことがあります。) 設定を初期化したい場合は、MENUの RESET (326 ページ)を実行してください。

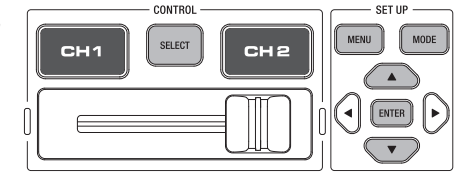

# ■フェードノブでの操作

OUTPUT 端子へ出力する映像を、フェードイン・フェードアウトします。

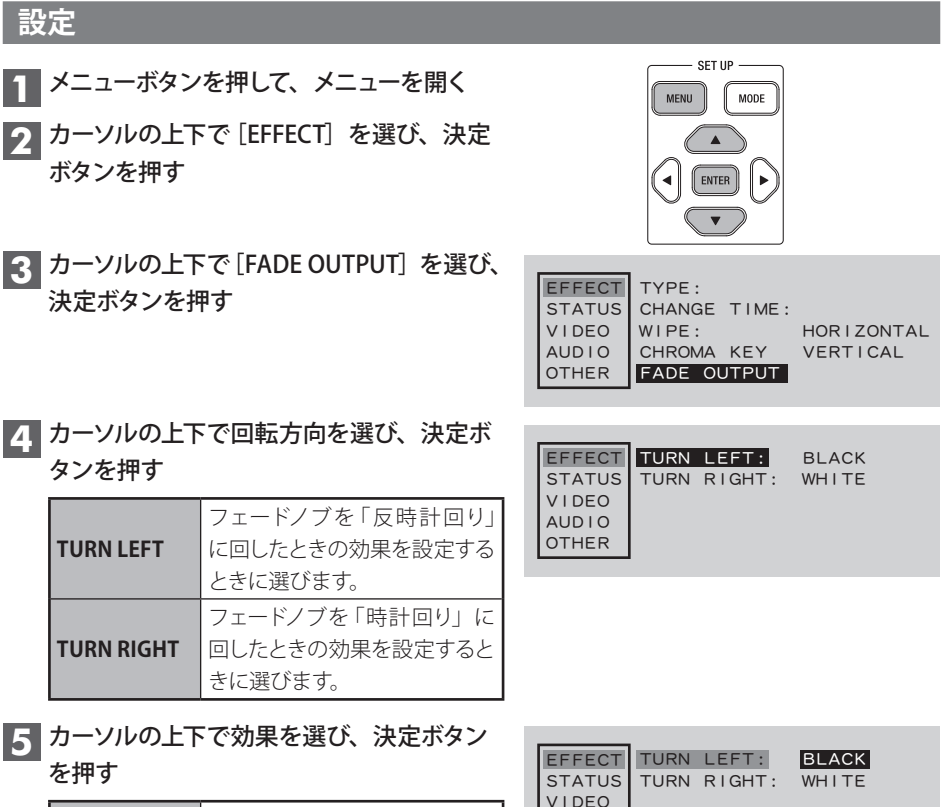

| BLACK | 黒画面でのフェードアウトです。 |
|-------|-----------------|
| WHITE | 白画面でのフェードアウトです。 |

| EFFECT<br>STATUS<br>VIDEO<br>AUDIO<br>OTHER | TURN<br>TURN | LEFT:<br>RIGHT: | BLACK<br>WHITE |  |
|---------------------------------------------|--------------|-----------------|----------------|--|
|---------------------------------------------|--------------|-----------------|----------------|--|

## 6 メニューボタンを押して、メニューを閉じる

### 操作

### 中心より反時計回りに回す

出力する映像をフェードイン・フェードアウトします。 ※ 初期設定は黒画面でのフェードイン・フェードアウトです。

### 中心より時計回りに回す

出力する映像をフェードイン・フェードアウトします。 ※ 初期設定は白画面でのフェードイン・フェードアウトです。

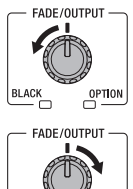

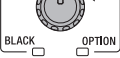

# ■入力映像の解像度の確認

INPUT1、INPUT2 それぞれに入力される映像の解像度を確認できます。

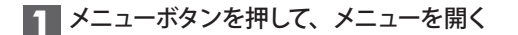

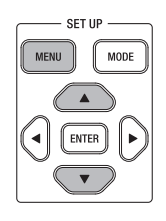

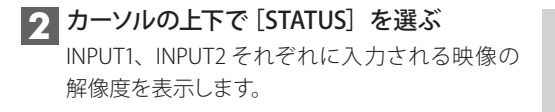

| EFFECT<br>STATUS<br>VIDEO | INPUT1:1080p<br>INPUT2:720p |
|---------------------------|-----------------------------|
| AUDIO                     |                             |
| OTHER                     |                             |

3 メニューボタンを押して、メニューを閉じる

# ■出力映像の解像度の設定

OUTPUT 端子に接続する機器に合わせて、出力解像度を設定します。

- ▲ メニューボタンを押して、メニューを開く
- 2 カーソルの上下で [VIDEO] を選び、決定ボ タンを押す
- 3 カーソルの上下で [FORMAT] を選び、決 定ボタンを押す
- 4 カーソルの上下で出力映像の解像度を選 び、決定ボタンを押す

| AUTO  | OUTPUT 端子に接続している<br>機器に最適な解像度で出力し<br>ます。 |
|-------|------------------------------------------|
| 480p  | 出力解像度を 480p にして出力<br>します。                |
| 720p  | 出力解像度を 720p にして出力<br>します。                |
| 1080p | 出力解像度を 1080p にして出<br>力します。               |

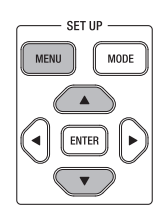

| EFFECT | FORMAT: | AUTO  |
|--------|---------|-------|
| STATUS |         | 480p  |
| VIDEO  |         | 720p  |
| AUDIO  |         | 1080p |
| OTHER  |         |       |

5 メニューボタンを押して、メニューを閉じる

### ご注意

※ OUTPUT 端子に接続している機器が対応していない解像度に設定した場合、 相手機器に映像が表示されない、映像が乱れる等が起こります。 通常のご使用時は AUTO に設定することを推奨致します。

# ■音声の設定

## LEVEL 設定

各入力端子([INPUT1] / [INPUT2] / [AUDIO IN])の音量を調整します。

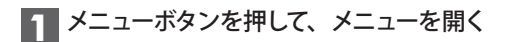

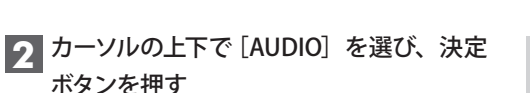

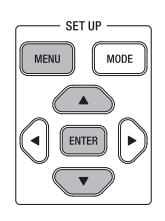

| EFFECT | INPUT1       |
|--------|--------------|
| STATUS | INPUT2       |
| VIDEO  | AUDIO IN     |
| AUDIO  | OUTPUT       |
| OTHER  | VIDEO FOLLOW |

- 3 カーソルの上下で LEVEL を調整したい入力 ([INPUT1] /[INPUT2] /[AUDIO IN])を選び、 決定ボタンを押す
- 4 カーソルの上下で [LEVEL] を選び、決定ボ タンを押す

| EFFEC<br>STATUS<br>VIDEO<br>AUDIO | 5 MUTE:<br>DELAY: | <b>11</b><br>OFF<br>0ms |  |
|-----------------------------------|-------------------|-------------------------|--|
| OTHER                             |                   |                         |  |

 5 カーソルの上下で [LEVEL] を調整し、決定 ボタンを押す
 ※調整範囲は0~21(初期値は11)です。
 ※カーソルを押し続けると数字を早送りできま す。

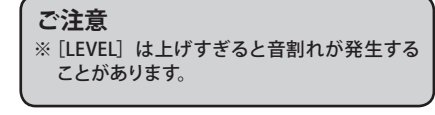

6 メニューボタンを押して、メニューを閉じる

## ■音声の設定(つづき)

## MUTE 設定

各入力端子([INPUT1] / [INPUT2] / [AUDIO IN]) からの音声をミュート(消音) します。

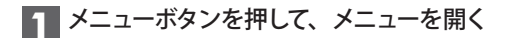

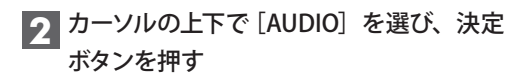

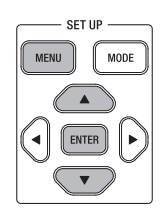

| EFFECT         | INPUT1                             |
|----------------|------------------------------------|
| STATUS         | INPUT2                             |
| AUDIO<br>OTHER | AUDIO IN<br>OUTPUT<br>VIDEO FOLLOW |

オーソルの上下で MUTE 設定を変更した
 い入力([INPUT1] / [INPUT2] / [AUDIO
 IN])を選び、決定ボタンを押す

4 カーソルの上下で [MUTE] を選び、決定ボ タンを押す

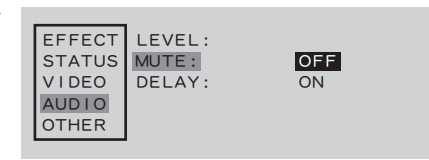

5 カーソルの上下で ON/OFF を設定し、決定 ボタンを押す

| OFF | 音声を出力します。   |      |
|-----|-------------|------|
| ON  | 音声をミュート(消音) | します。 |

6 メニューボタンを押して、メニューを閉じる

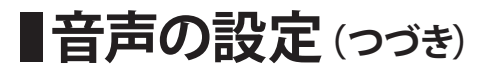

## DELAY 設定

各入力端子([INPUT1] / [INPUT2] / [AUDIO IN])からの音声出力を遅らせて、映像と音声のズレを 補正します。

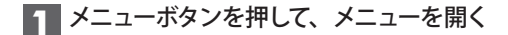

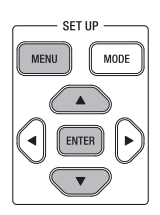

2 カーソルの上下で [AUDIO] を選び、決定 ボタンを押す

| EFFECT | INPUT1       |
|--------|--------------|
| STATUS | INPUT2       |
| VIDEO  | AUDIO IN     |
| AUDIO  | OUTPUT       |
| OTHER  | VIDEO FOLLOW |

- 3 カーソルの上下で DELAY 時間を調整したい入力([INPUT1] / [INPUT2] / [AUDIO IN])を選び、決定ボタンを押す
- 4 カーソルの上下で [DELAY] を選び、決定 ボタンを押す

| EFFECT<br>STATUS<br>VIDEO<br>AUDIO<br>OTHER | LEVEL:<br>MUTE:<br>DELAY: | Oms |  |
|---------------------------------------------|---------------------------|-----|--|
|---------------------------------------------|---------------------------|-----|--|

5 カーソルの上下で DELEY 時間を調整し、決 定ボタンを押す

※調整範囲は0~100msecです。

※ 画面には○○ ms と表示されます。

- ※カーソルを押し続けると数字を早送りできます。
- 6 メニューボタンを押して、メニューを閉じる

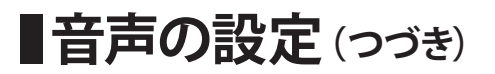

## OUTPUT 設定

音声合成後の OUTPUT 端子への出力音量を調整、または音声をミュート(消音)します。

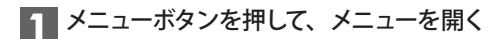

2 カーソルの上下で [AUDIO] を選び、決定 ボタンを押す

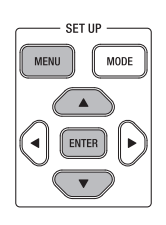

| EFFECT | INPUT1       |
|--------|--------------|
| STATUS | INPUT2       |
| VIDEO  | AUDIO IN     |
| AUDIO  | OUTPUT       |
| OTHER  | VIDEO FOLLOW |

- 3 カーソルの上下で [OUTPUT] を選び、決 定ボタンを押す
- 4 カーソルの上下で [LEVEL] を選び、決定ボ タンを押す

|  | EFFECT<br>STATUS<br>VIDEO<br>AUDIO<br>OTHER | LEVEL:<br>MUTE: | 11<br>OFF |  |
|--|---------------------------------------------|-----------------|-----------|--|
|--|---------------------------------------------|-----------------|-----------|--|

5 カーソルの上下で LEVEL を調整し、決定ボ タンを押す ※調整範囲は 0 ~ 21 (初期値は 11) です。 ※カーソルを押し続けると数字を早送りできま す。

- 6 カーソルの上下で [MUTE] を選び、決定ボ タンを押す
- 7 カーソルの上下で ON/OFF を設定し、決定 ボタンを押す

| OFF | 音声を出力します。   |      |
|-----|-------------|------|
| ON  | 音声をミュート(消音) | します。 |

8 メニューボタンを押して、メニューを閉じる

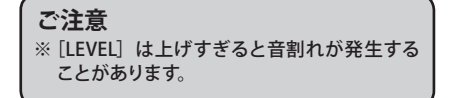

## ■音声の設定(つづき)

## VIDEO FOLLOW 設定

映像の切り替えに連動して、音声の出力を自動的に切り替えます。

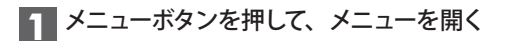

2 カーソルの上下で [AUDIO] を選び、決定 ボタンを押す

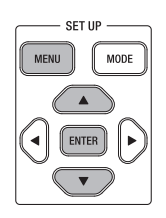

| EFFECT | INPUT1       |
|--------|--------------|
| STATUS | INPUT2       |
| VIDEO  | AUDIO IN     |
| AUDIO  | OUTPUT       |
| OTHER  | VIDEO FOLLOW |

- 3 カーソルの上下で[VIDEO FOLLOW] を選び、 決定ボタンを押す
- カーソルの上下で設定を変更したい入力 ([INPUT1] / [INPUT2] / [AUDIO IN])を 選び、決定ボタンを押す

| EFFECT | INPUT1:  | OFF |
|--------|----------|-----|
| STATUS | INPUT2:  | ON  |
| VIDEO  | AUDIO IN | ۷:  |
| AUDIO  |          |     |
| OTHER  |          |     |

5 カーソルの上下で設定を変更し、決定ボタ ンを押す

| INPUT1   | ON     | OUTPUT 端子への INPUT1 の表示に連動して音声<br>を出力します。 |  |
|----------|--------|------------------------------------------|--|
| OFF      |        | VIDEO の表示状態に関係なく音声を出力します。                |  |
| INPUT2   | ON     | OUTPUT 端子への INPUT2 の表示に連動して音声<br>を出力します。 |  |
|          | OFF    | VIDEO の表示状態に関係なく音声を出力します。                |  |
|          | OFF    | VIDEO の表示状態に関係なく音声を出力します。                |  |
| AUDIO IN |        | OUTPUT 端子への INPUT1 の表示に連動して音声<br>を出力します。 |  |
|          | INPUT2 | OUTPUT 端子への INPUT2 の表示に連動して音声<br>を出力します。 |  |

■その他の設定

## KEY LO<u>CK 設定</u>

任意のボタンを現在の状態で保持(キーロック)し、誤操作などを防止します。

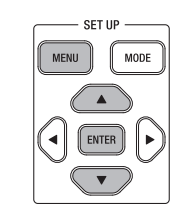

2 カーソルの上下で [OTHER] を選び、決定 ボタンを押す

■ メニューボタンを押して、メニューを開く

| EFFECT<br>STATUS | KEY LOCK<br>RESET |     |
|------------------|-------------------|-----|
| VIDEO            | VERSION:          | XXX |
| AUDIO            |                   |     |
| OTHER            |                   |     |

- 3 カーソルの上下で [KEY LOCK] を選び、決 定ボタンを押す
- 4 カーソルの上下で設定を変更したいボタン を選び、決定ボタンを押す

※「SLIDE」はビデオ・フェーダーを、 「FADE/OUTPUT」はフェードノブを表します。

| OFF | 操作が有効です。                                                                                           |  |
|-----|----------------------------------------------------------------------------------------------------|--|
| 0.1 | <ul> <li>FADE/OUTPUT 以外</li> <li>ON にした以降の操作が無効</li> <li>になります。</li> <li>(現在の状態を保持します。)</li> </ul> |  |
| UN  | ・FADE/OUTPUT<br>ON にすると CENTER 固定と<br>なります。<br>(FADE 効果がなくなります。)                                   |  |

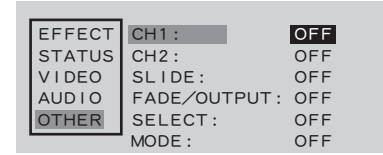

5 メニューボタンを押して、メニューを閉じる

| ĺ | ご注意                                                     |
|---|---------------------------------------------------------|
| l | ※ 電源を再投入した場合も KEY LOCK の設定は維持されます。                      |
| l | また、SLIDE の KEY LOCK を ON にして電源を再投入すると、CH1 がメインとなって起動    |
|   | します。(SLIDE の KEY LOCK が OFF のときは、電源投入時の SLIDE の位置が反映されて |
| l | 起動します。)                                                 |
| v |                                                         |

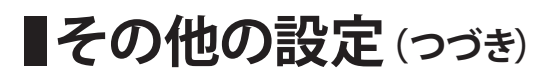

### RESET

各種設定を工場出荷時の状態に戻します。

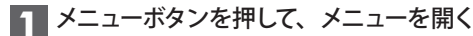

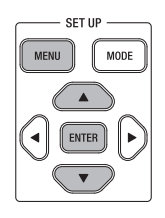

2 カーソルの上下で [OTHER] を選び、決定 ボタンを押す

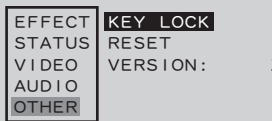

XXX

- 3 カーソルの上下で [RESET] を選び、決定ボ タンを押す
- 4 画面に「Please Enter for Reset」と表示さ れたら決定ボタンを押す

※ RESET を実行すると自動的に再起動します。 モードは SWITCH MODE となり、ビデオ・フェー ダー、フェードノブの設定に従って起動します。

| EFFECT | Please | Enter | for | Reset |
|--------|--------|-------|-----|-------|
| STATUS |        |       |     |       |
| VIDEO  |        |       |     |       |
| AUDIO  |        |       |     |       |
| OTHER  |        |       |     |       |
|        |        |       |     |       |

## VERSION 表示

ご注意

現在のソフトウェアバージョンを表示します。

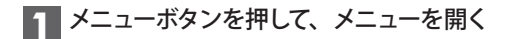

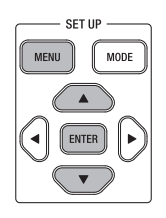

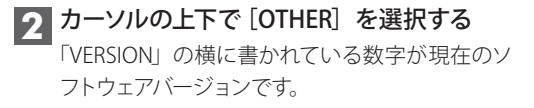

| EFFECT<br>STATUS<br>VIDEO<br>AUDIO<br>OTHER | KEY LOCK<br>RESET<br>VERSION: | xxx |
|---------------------------------------------|-------------------------------|-----|
|---------------------------------------------|-------------------------------|-----|

3 メニューボタンを押して、メニューを閉じる

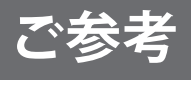

# ■メニューについて

本機に関する各種設定は、液晶画面で行います。

| メニュー名       | 設定項目        |            | 設定値                            |
|-------------|-------------|------------|--------------------------------|
|             | TYPE        | —          | MIX / WIPE / PinP / CHROMA KEY |
|             | CHANGE TIME | —          | 0 ~ 500msec                    |
|             | WIPE        | —          | HORIZONTAL / VERTICAL          |
| EFFECT      |             | MAX LEVEL  |                                |
| (☞ 11 ページ~) | CHROMA KEY  | MIN LEVEL  |                                |
|             |             | COLOR      | GREEN / BLUE                   |
|             | FADE OUTPUT | TURN LEFT  | BLACK / WHITE                  |
|             |             | TURN RIGHT | BLACK / WHITE                  |

| STATUS     | INPUT1 |
|------------|--------|
| (☞ 18 ページ) | INPUT2 |

VERSION

| VIDEO      |        | AUTO / 480p / 720p / 1080p |
|------------|--------|----------------------------|
| (☞ 19 ページ) | FURMAI |                            |

|                      | INPUT1       | LEVEL       | 0~21                  |
|----------------------|--------------|-------------|-----------------------|
|                      |              | MUTE        | OFF / ON              |
|                      |              | DELAY       | 0 ~ 100msec           |
|                      | INPUT2       | LEVEL       | 0~21                  |
|                      |              | MUTE        | OFF / ON              |
|                      |              | DELAY       | 0 ~ 100msec           |
| AUDIO                | AUDIO IN     | LEVEL       | 0~21                  |
| (☞ 20 ページ~)          |              | MUTE        | OFF / ON              |
|                      |              | DELAY       | $0 \sim 100$ msec     |
|                      | OUTPUT       | LEVEL       | 0~21                  |
|                      |              | MUTE        | OFF / ON              |
|                      | VIDEO FOLLOW | INPUT1      | OFF / ON              |
|                      |              | INPUT2      | OFF / ON              |
|                      |              | AUDIO IN    | OFF / INPUT1 / INPUT2 |
|                      |              |             | 055 ( 0)              |
| OTHER<br>(☞ 25 ページ〜) | -)           | CHI         | OFF / ON              |
|                      |              | CH2         | OFF / ON              |
|                      |              | SLIDE       | OFF / ON              |
|                      |              | FADE/OUTPUT | OFF / ON              |
|                      |              | SELECT      | OFF / ON              |
|                      |              | MODE        | OFF / ON              |
|                      |              |             |                       |

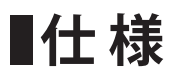

| 映 像        |                         |                                              |
|------------|-------------------------|----------------------------------------------|
| 映像処理       | 4:4:4 (Y/Pb/Pr)、10 ビット  |                                              |
| 入力端子       | INPUT 1 ~ 2             | HDMI タイプ A × 2<br>※ HDCP 対応<br>※ マルチフォーマット対応 |
| 出力端子       | OUTPUT                  | HDMI タイプ A<br>※ HDCP 対応<br>※ マルチフォーマット対応     |
| 液晶モニター     | WVGA (800 × 480) 5.0V 型 |                                              |
| 入力映像フォーマット | 480P/720P/1080P         |                                              |
| 出力映像フォーマット | 480P/720P/1080P         |                                              |
|            | トランジション                 | カット、ミックス (ディゾルブ)、ワイプ (2種類)                   |
| 映像エフェクト    | 合成                      | ピクチャー・イン・ピクチャー(四角形)、クロマキー                    |
|            | その他                     | アウトプット・フェード(映像:白または黒)                        |

| 音 声         |                           |                    |
|-------------|---------------------------|--------------------|
| 音声処理        | サンプリング・レート                | 24 ビット /48kHz      |
| 音声フォーマット    | リニア PCM、24 ビット /48kHz、2ch |                    |
| 入力端子        | INPUT 1 ~ 2               | HDMI タイプ A × 2     |
|             | AUDIO IN                  | ステレオ・ミニ・タイプ        |
| 出力端子        | OUT PUT                   | HDMI タイプ A         |
|             | PHONES                    | ステレオ・ミニ・タイプ        |
| 最大入力レベル     | AUDIO IN                  | + 8dBu             |
| 入力インピーダンス   | AUDIO IN                  | 60k Ω              |
| 実用最大出力レベル   | PHONES                    | 92mW + 92mW (32 Ω) |
| 出力インピーダンス   | PHONES                    | 10 Ω               |
| オーディオ・エフェクト | ディレイ、ハイパスフィル              | レター、リミッター、合成       |

| Z | う<br>全<br>ま |  |
|---|-------------|--|
| ~ |             |  |

| 外部端子          | USB: Type Micro-B (パソコンと接続してのソフトウェアバージョンアップ用)   |
|---------------|-------------------------------------------------|
| 電源            | AC アダプター (入力:AC100 ~240V 50/60Hz 出力:DC12V 1.5A) |
| 動作温度          | $0 \sim +40^{\circ}$ C                          |
| 本体寸法 (突起部含まず) | 163 (幅) × 132 (奥行) × 35.2 (高さ) mm               |
| 質量            | 約 0.8kg (AC アダプターを除く)                           |
| 付属品           | スタートアップ・ガイド、AC アダプター、スタンド、保証書                   |

※ 0dBu = 0.775Vrms

※ 仕様、外観などは改良のため予告なく変更する場合がありますので、あらかじめご了承ください。

※ 本書は、発行時点での製品仕様を説明しています。 最新情報についてはユニデン製品情報サイトをご覧ください。

# ■故障かな?と思ったら

修理を依頼される前に次のことをもう一度お調べください。

次のことを調べても、なお異常があるときは、<ユニデン>お客様センターへお電話いただくか、 またはユニデン製品情報サイトよりお問い合わせください。(③ 裏表紙をご覧ください。)

| こんなときには…                  | ここをご確認ください                                                                                                    | ページ    |
|---------------------------|----------------------------------------------------------------------------------------------------|--------|
| 映像も音声も出ない                 | ・ AC アダプターがはずれていませんか?                                                                                                    |        |
| (ボタンも点灯しない)               | ・ 本機の POWER スイッチは ON になっていますか?                                                                                                    | 8      |
| 映像も音声も出ない<br>(ボタンは点灯している) | ・ ソース機器からは正しく出力されていますか?                                                                                                    |        |
|                           | ・ ソース機器と正しく接続されていますか?                                                                                                    | 8      |
| 本機液晶画面に<br>映像が出ない         | <ul> <li>入力切替でソース機器が接続されていない入力を選んでいませんか?</li> <li>SWITCH MODE (モードボタンが点灯)では、本機の液晶画面に表示される映像はプレビュー表示切替ボタンで切り替えることができます。</li> </ul>       | 10     |
|                           | <ul> <li>MIXER MODE (モードボタンが消灯) になっていませんか?</li> <li>MIXER MODE では、プレビュー表示切替ボタンの長押しで映像の出力先を OUTPUT 端子と液晶画面で切り替えます。</li> </ul>            | 10     |
|                           | <ul> <li>入力切替でソース機器が接続されていない入力を選んでいま<br/>せんか?</li> </ul>                                                                                |        |
| OUTDUT 濃之から               | ・ フェードノブを回してセンターにしてみてください。                                                                                                    | —      |
| 映像が出ない                    | <ul> <li>ビデオ・フェーダーを左右の端まで往復してみてください。</li> </ul>                                                                                         | —      |
|                           | <ul> <li>MIXER MODE (モードボタンが消灯) になっていませんか?</li> <li>MIXER MODE では、プレビュー表示切替ボタンの長押しで映像の出力先を OUTPUT 端子と液晶画面で切り替えます。</li> </ul>            | 8      |
|                           | ・ フェードノブを回してセンターにしてみてください。                                                                                                    | —      |
|                           | <ul> <li>ビデオ・フェーダーの位置を左右どちらかの端へスライドして<br/>みてください。</li> </ul>                                                                            |        |
| 音声が出ない                    | <ul> <li>・ 音声を出力したい映像を OUTPUT 端子から出力しています<br/>か?</li> <li>VIDEO FOLLOW を ON に設定している場合は、OUTPUT 端<br/>子から出している映像に合わせて音声を出力します。</li> </ul> | 24     |
|                           | ・ 音声の設定で LEVEL を最小にしていませんか?                                                                                                    | 20     |
|                           | ・ 音声の設定で MUTE にしていませんか?                                                                                                    | 21, 23 |
|                           | ・ ソース機器からは正しく出力されていますか?                                                                                                    |        |
| PHONES 端子から<br>音声が出ない     | ・ PHONES ボリュームは最小になっていませんか?                                                                                                    | _      |
| ボタン、フェーダーが<br>効かない        | ・ KEY LOCK の設定をしていませんか?                                                                                                    | 25     |
| 液晶画面の中に、<br>小さな黒点や輝点がある   | <ul> <li>液晶画面特有の現象で、故障ではありません。</li> </ul>                                                                                               | _      |

# ■故障かな?と思ったら(っづき)

| こんなときには…                                                     | ここをご確認ください                                                                                                    | ページ |
|--------------------------------------------------------------|----------------------------------------------------------------------------------------------------|-----|
| ビデオ・フェーダーが<br>効かない<br>ビデオ・フェーダーの<br>設定 (位置) と異なる<br>映像が表示される | <ul> <li>チャネル選択ボタンを操作した後は、ビデオ・フェーダーは一時的に無効となります。</li> <li>一度、赤く点灯しているチャネル選択ボタンの側の端までビデオ・フェーダーを移動させてください。</li> </ul> |     |
|                                                              | <ul> <li>しきい値の設定を色々変えてわからなくなった場合は、一度<br/>RESET してみてください。</li> </ul>                                                 | 26  |
| CHROMA KEY で<br>背景の緑 (あるいは青)<br>が透けない                        | <ul> <li>・背景に使用しているグリーンバックの布のシワを十分伸ばして<br/>みてください。</li> </ul>                                                       | _   |
|                                                              | <ul> <li>・背景に影ができないように照明の当てかたを工夫してみてください。</li> </ul>                                                                |     |
|                                                              | <ul> <li>しきい値の設定を色々変えてわからなくなった場合は、一度<br/>RESET してみてください。</li> </ul>                                                 | 26  |
| CHROMA KEY で<br>人物の髪や服装が透ける                                  | <ul> <li>グリーンバックの代わりにブルーバックを使用してみてください。</li> </ul>                                                                  |     |
|                                                              | <ul> <li>・緑や青に近い色の物体は透けてしまいます。赤などのように<br/>青や緑と遠い色を使用されることをお勧めします。</li> </ul>                                        |     |

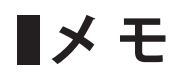

| 最新の商品情報やサポート情報は、ホームページにてご覧いただけます。<br>http://www.uniden.co.jp/uniden_jp/                                                                                                    |
|----------------------------------------------------------------------------------------------------|
| <ul> <li>         ・水、湿気、ホコリ、油煙等の多い場所には設置しないでください。<br/>・火災、感電、故障の原因となることがあります。         ・<br/>・ 次災、感電、故障の原因となることがあります。         ・<br/>・ 浴室やシャワー室では使用しないでください。本機は防水仕様ではありません。<br/>感電や故障などの原因となることがあります。         ・<br/>・浴室やシャワー室では使用しないでください。本機は防水仕様ではありません。<br/>感電や故障などの原因となることがあります。         ・<br/>・<br/>・</li></ul>                                                                                                    |
| 変情点検   このような   ●ACアダブターのコードが傷んでいる。   ごのような   ●ACアダブターのコードが傷んでいる。   ごのような   Cのような Crep用のはたり、時には安全を損なって事故につながることがあります。 Crep用中止 Crep用中止 Crep用中 Crep用中 Crep用中 Crep用中 Crep用中 Crep用中 Crep用中 Crep用中 Crep用中 Crep用中 Crep用中 Crep用中 Crep用中 Crep用中 Crep用中 Crep用中 Crep用中 Crep用中 Crep用中 Crep用中 Crep用中 Crep用中 Crep用中 Crep用中 Crep用中 Crep用中 Crep用中 Crep用中 Crep用中 Crep用中 Crep用中 Crep用中 Crep用中 Crep用中 Crep用中 Cre                                                                                                    |
| 症状は ●内部に水や異物が入った。     の際や事故所に加ため、コンセントからAC     アダプラーを抜き、必ずくユニデン>お客様     むりませんか ●正常に動作しなくなった。     てがすい     てのかい     てのかい |
| <ul> <li>● 保証書にはお買い上げ日をご記入の上、配送時の伝票と共に大切に保管してください。</li> <li>● 保証期間・保証規定については保証書の内容をよくご確認ください。保証期間中でも有償修理になる場合があります。</li> <li>● 保証期間・保証規定については保証書の内容をよくご確認ください。保証期間中でも有償修理になる場合があります。</li> <li>● 本製品の補修用修理部品の最低保有期間は製造打ち切り後5年間です。この部品保有期間を修理可能の期間とさせていただきます。</li> <li>但し、部品製造者側での早期製造打ち切りや入手困難な状況に伴い、期間満了以前に対応出来なくなる場合がありますので予めご了<br/>承願います。</li> </ul>                                                                                                    |
| 注意事項<br>●本機を使用できるのは日本国内のみです。<br>●製品の仕様およびデザインは、改善等のため予告無く変更する場合があります。<br>●お客様から弊社にお電話にてご連絡いただいた場合、正確な対応のため、通話内容を記録・録音させていただくことがあります。<br>●ユニデンホールディングス株式会社およびその関連会社は、お客様の個人情報やご相談内容を、ご相談への対応や配送・修理、その<br>確認などのために利用し、その記録を残すことがあります。<br>電話受付時間は、諸般の事情により予告無く変更する場合があります。電話受付は、土・日・祝日・年末年始など特定の期間に休ま<br>せていただく場合があります。                                                                                                    |
| <ul> <li>こもれたし、のになっている。</li> <li>大電力の工業施設等でお使いの場合には、ノイズが発生したり、LCD表示がちらつく場合があります。</li> <li>本書に記載の会社名・ロゴ・製品名・ソフトウェア名は、名会社の登録商標または商標です。</li> <li>HDMI、High-Definition Multimedia Interface、およびHDMIロゴは、米国およびその他の国におけるHDMI Licensing<br/>Administrator, Inc. の商標または、登録商標です。</li> <li>パソコンより本製品へ入力する場合は、パソコン側の出力設定を本製品の対応フォーマットにしてください。</li> <li>OUTPUT端子より出力する映像と本製品の液晶画面の同時表示には制約があります。エフェクト実行中は同時に表示できません。</li> <li>本機を営利目的または公衆に視聴させることを目的として使用(著作物の一部または全部を、権利者に無断で録音、録画、複製ある<br/>いは改変)する場合、著作権法で保護されている著作者の権利を侵害する恐れがありますので、ご注意ください。</li> </ul>                                                                                                    |
| お客様が本製品を用いて著作者の権利を侵害しても、当社は一切責任を負いません。 くユニデン> お客様センター 当社製品のお取り扱い方法など、ご不明な点は下記にご相談ください。                                                                                                    |
| サポートシイヤル     U3-5543-2232     L-mail     USupport@Uniden.co.jp       <ユニデン> 製品情報サイト     http://www.uniden.co.jp/uniden_jp/                                                                                                    |

VMXR700 取扱説明書

発行日:2020年8月 第1版 ユニデンホールディングス株式会社 〒104-8512東京都中央区八丁堀2-12-7 http://www.uniden.co.jp/